Medlemmer hos Køge Marina modtager en sms, med et link, som skal aktiveres før I kan benytte bookingportalen.
Har du ikke modtaget nogen sms, så kontakt havnekontoret på mail: marina@koege.dk eller tlf. 56 66 16 89 i havnekontorets åbningstid.
1.Klik på linket i sms, eller kopier/tast linket over i en internet browser.
Alle links er unikke og passer kun til dit medlemskab hos Køge Marina
Ser nu dette billede: Husk at Klik på Ikke medlem første gang du bruger link.

#### BEAS app

| /<br>Kvikkøb billetter, strøm og servicekoder |          |
|-----------------------------------------------|----------|
| A Bådbilletter                                |          |
| R Autocamperbilletter                         |          |
| C Strøm og servicekoder                       | $) \mid$ |
|                                               |          |

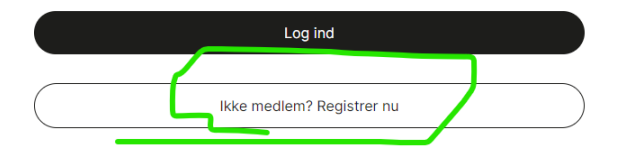

#### 2. Du ser nu dette billede: Klik på Tilføj medlemskab

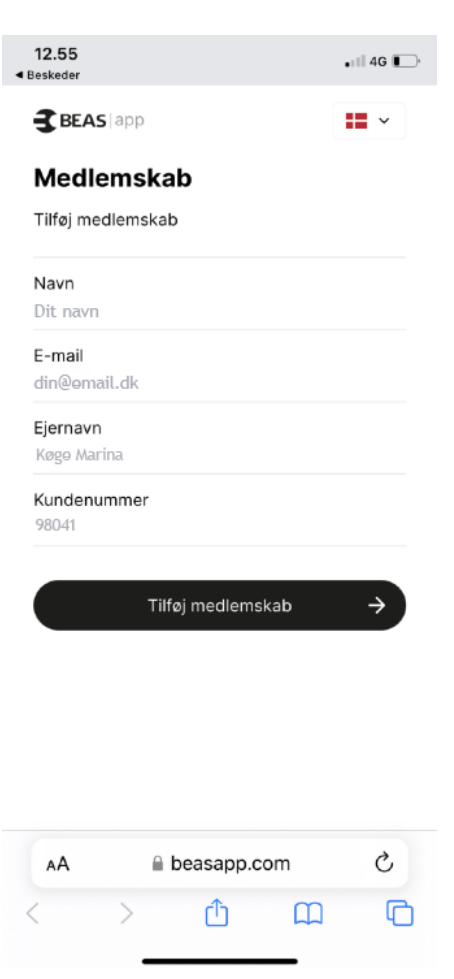

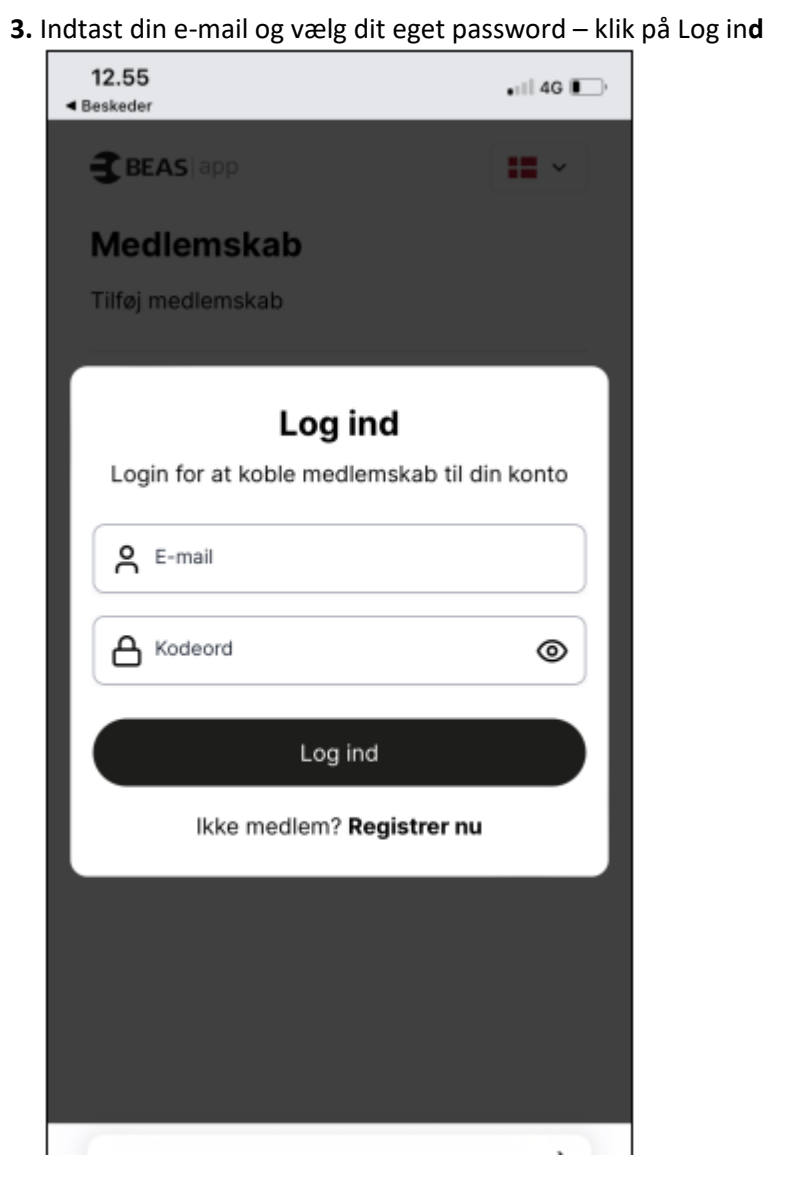

4. Klik på Vælg land og vælg Danmark og klik på fortsæt

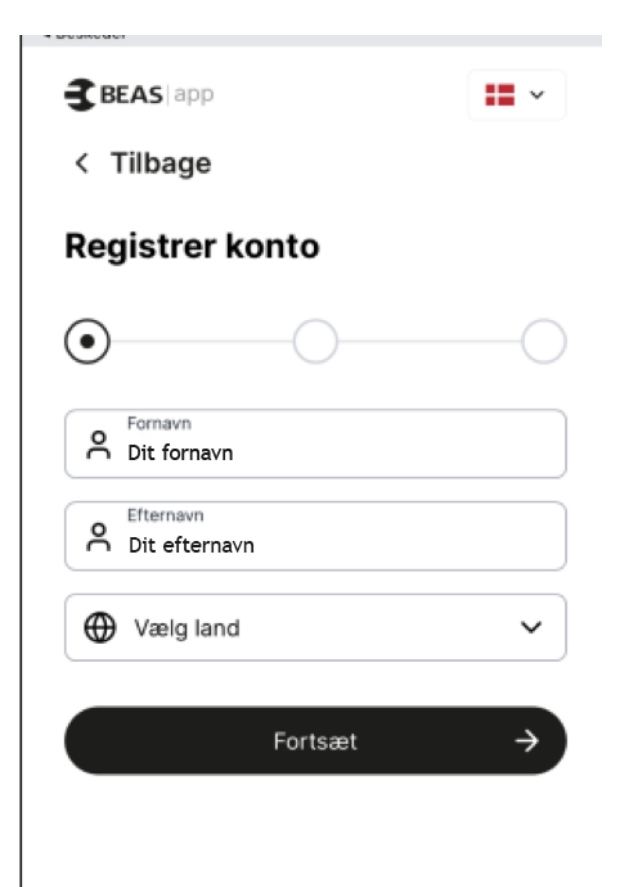

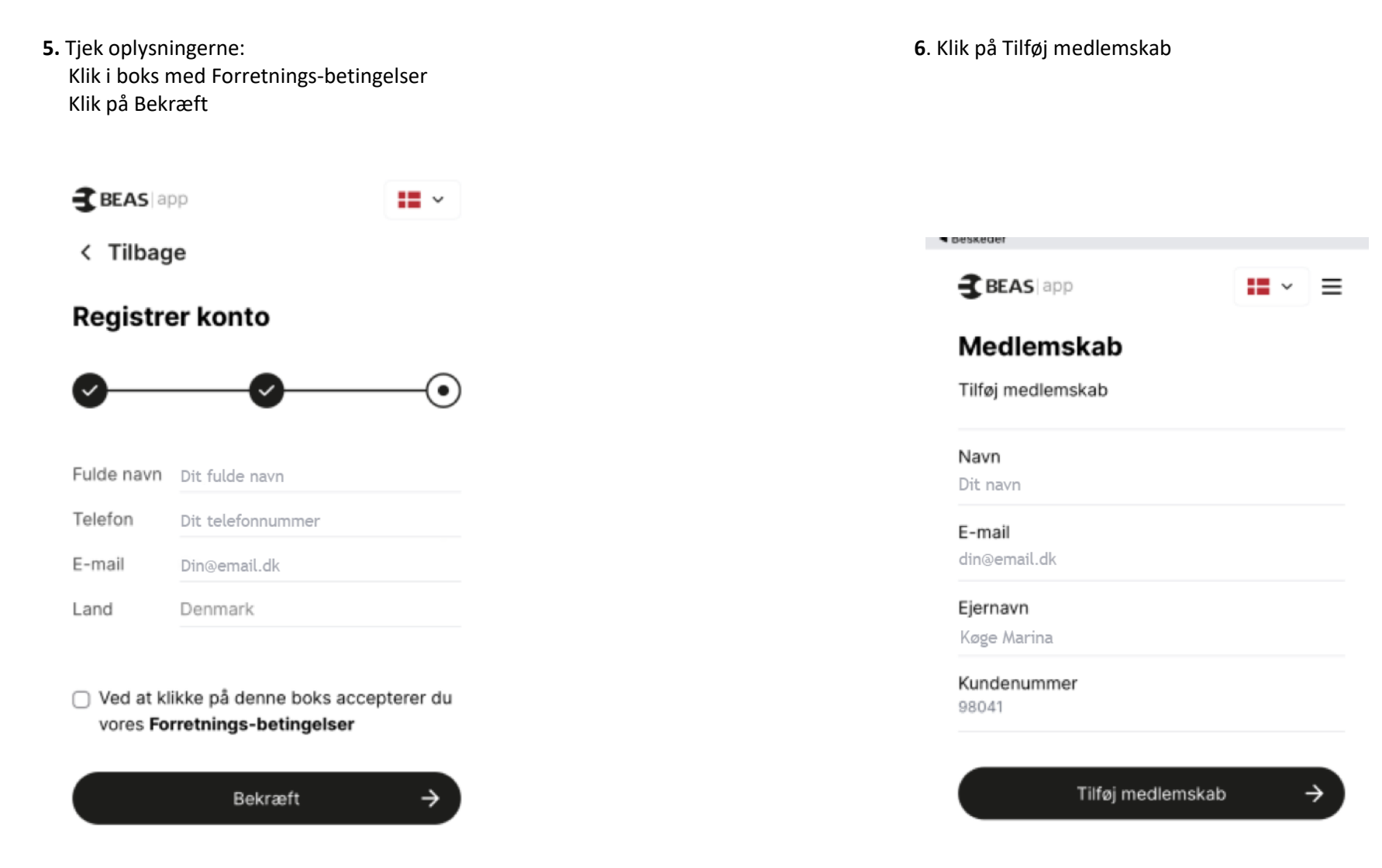

**7.** Nu er dit medlemskab synkroniseret med Køge Marinas oplysninger. Klik på tilbage pilen

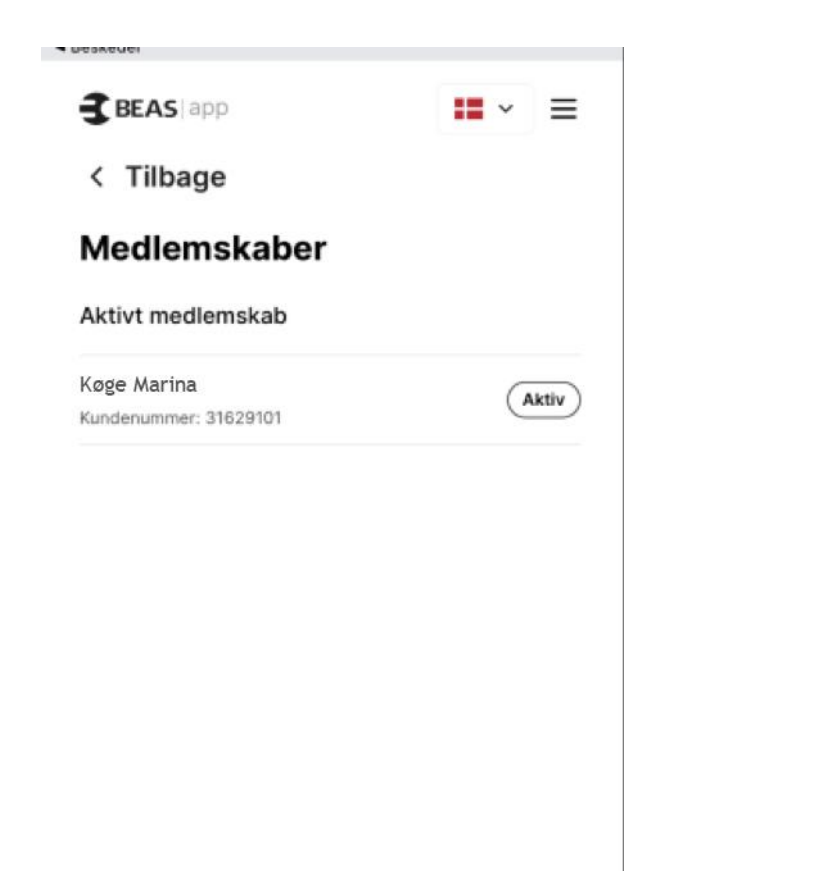

B. Her kan du se de oplysninger vi har om din båd.
 Klik på tilbage pilen

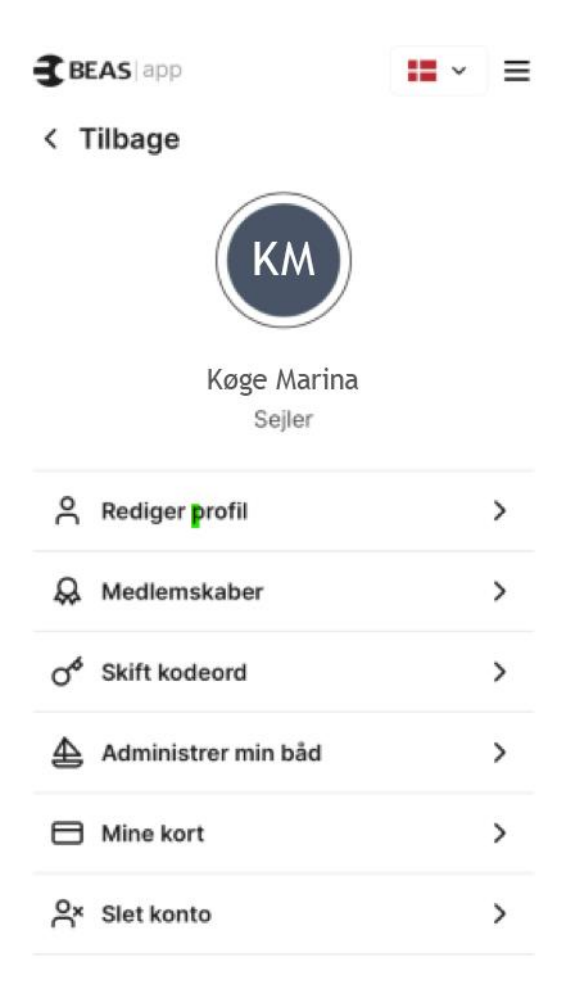

Nu er du oprettet som bruger og så er næste skridt at booke krantid brug guiden til kran booking.